## คู่มือการใช้ระบบสมัครสอบโครงการโอลิมปิกวิชาการและดาราศาสตร์โอลิมปิก ปี ๒๕๖๖

## ศูนย์ สอวน. มหาวิทยาลัยขอนแก่น

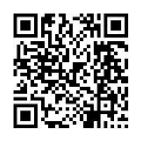

๑. เปิดบราวเซอร์เข้าสู่เว็บไซต์ <u>https://olympiad.kku.ac.th</u> หรือสแกน QR code

้ตัวอย่างบราวเซอร์ที่สนับสนุน ได้แก่ Firefox, Google Chrome, Safari, Microsoft Edge จะพบหน้าแรกของเว็บไซต์ ดังนี้

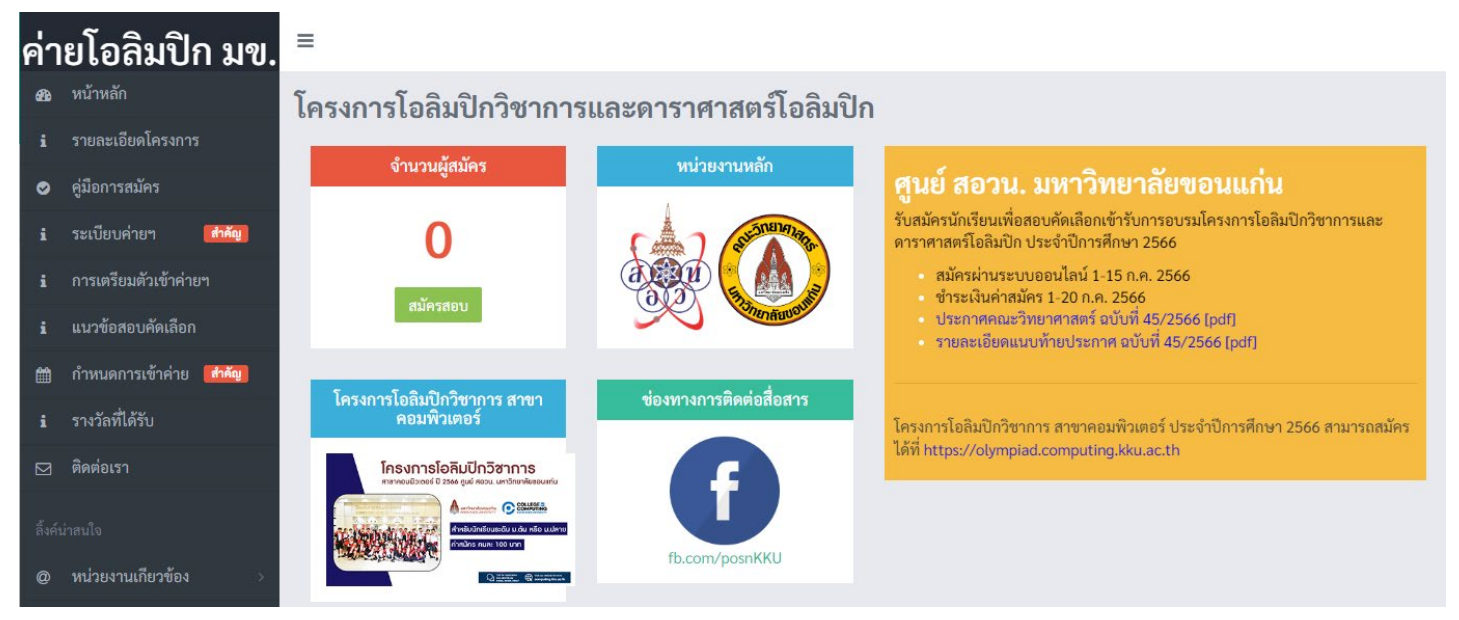

(หมายเหตุ: ภาพหน้าจอที่ปรากฏในคู่มือนี้เป็นเพียงตัวอย่างใช้ประกอบการอธิบาย ดังนั้น ก่อนการคลิ๊กสมัครแต่ละขั้นตอน ให้อ่านข้อความที่ปรากฏบนหน้าจอให้ละเอียด)

๒. คลิ๊ก "สมัครสอบ" และให้นักเรียนศึกษาเงื่อนไขการสมัครสอบของแต่ละสาขาอย่างละเอียดใน "ประกาศรับสมัคร" หากยอมรับเงื่อนไขให้คลิ๊ก "ยอมรับเงื่อนไข" เพื่อดำเนินการสมัครต่อไป

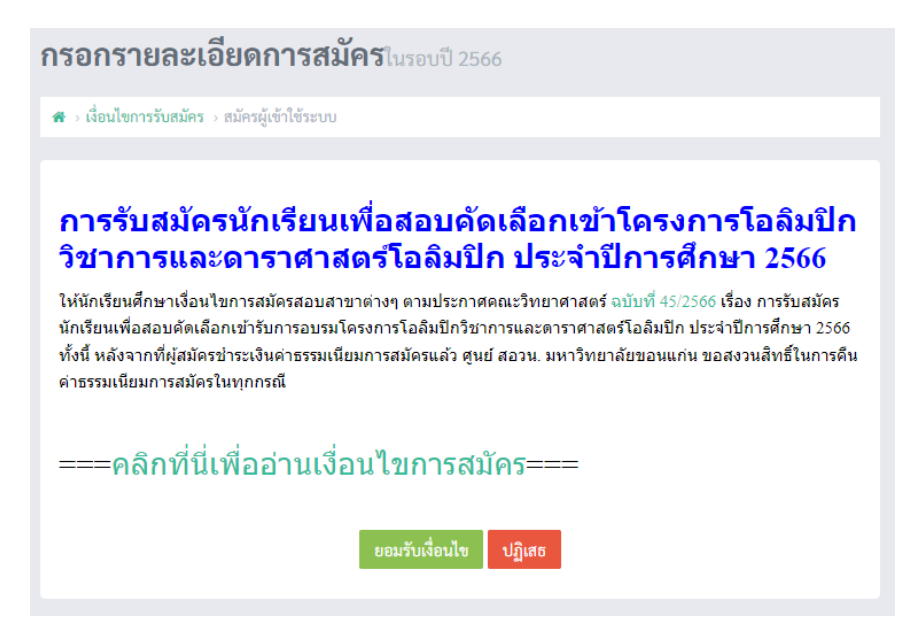

๓. ระบบจะนำท่านไปยังหน้า "สมัครผู้เข้าใช้ระบบ" ดังนี้

| . เรื่องปัตการรับสบัคร           | เบ้ดจะมีเต้าใช้ระบบ              |  |
|----------------------------------|----------------------------------|--|
| NORFOLLING                       | สการสูง 150 160 160 100          |  |
| เงื่อนไขการรับสมัคร              | よ สมัครผู้เข้าใช้ระบบ            |  |
| สมัครครั้งแรก                    |                                  |  |
| รหัสบัตรประชาชน                  |                                  |  |
| 1223344456667 เขี                | บนติดกันไม่ต้องใส่เครื่องหมายใดๆ |  |
| อีเมล์                           |                                  |  |
| อีเมล์หลักในการใช้งา             | u                                |  |
| <sub>สมัคร</sub><br>หากเคยสมัครแ | ล้ว ให้เข้าสู่ระบบ               |  |
| รหัสบัตรประชาชน                  |                                  |  |
| 1223344456667 เขี                | บนติดกันไม่ต้องใส่เครื่องหมายใดๆ |  |
|                                  |                                  |  |

ในการสมัครใช้งานระบบครั้งแรก ให้นักเรียนกรอกรหัสบัตรประชาชน ๑๓ หลัก <u>โดยไม่ใส่ขีดหรือเว้นวรรค</u> (กรุณา ตรวจสอบรหัสบัตรประชาชนให้ถูกต้อง เพราะจะใช้ในการเข้าสู่ระบบครั้งต่อไป) และอีเมลล์ และคลิ๊กปุ่ม "สมัคร"
 สำหรับการ login ครั้งต่อไป นักเรียนสามารถกรอกรหัสบัตรประชาชน ๑๓ หลัก (กรอกเฉพาะตัวเลข) และคลิ๊กปุ่ม "เข้าสู่ ระบบ" ได้เลย

๙. กรอกรายละเอียดผู้สมัครให้ครบทุกช่อง กรุณาตรวจสอบการสะกดชื่อ-สกุล และข้อมูลอื่นๆ ให้ถูกต้อง แล้วคลิ๊กปุ่ม
 "ดำเนินการเลือกสาขาต่อ" เพื่อไปยังขั้นตอนต่อไป (ต้องกรอกข้อมูลให้ครบทุกช่อง เพื่อผลประโยชน์ของตัวนักเรียนเอง)

| รายละเอียดผู้สมัคร              |           |  |
|---------------------------------|-----------|--|
| คำนำหน้า                        |           |  |
| เด็กซาย                         |           |  |
| ชื่อ                            |           |  |
| ชื่อ                            |           |  |
| นามสกุล                         |           |  |
| นามสกุล                         |           |  |
| วันเกิด (ex.01/30/2000)         |           |  |
| วันเกิด เป็น ค.ศ. ตามระบบเช่น 0 | //16/2000 |  |
| ที่อย่                          |           |  |
| ที่อยู่ที่ติดต่อได้             |           |  |
| ~ v /                           |           |  |
| 0811122233                      |           |  |
| การติดต่อ                       |           |  |
| ชื่อผู้ปกครอง                   |           |  |
| ชื่อผู้ปกครอง                   |           |  |
| เบอร์โทรศัพท์ผู้ปกครอง          |           |  |
| 0811122233                      |           |  |
| เงื่อนไขการสมัคร                |           |  |
| ระดับชั้นเรียน                  |           |  |
| u.1                             |           |  |
| โรงเรียน                        |           |  |
| โรงเรียน                        |           |  |
| จังหวัด                         |           |  |
| ขอนแก่น                         |           |  |
|                                 |           |  |

การกรอกข้อมูลวันเกิด ให้คลิ๊กเลือกจากปฏิทินที่ปรากฏบนบราวเซอร์แต่ละชนิดที่ท่านใช้ เพื่อให้การกรอกเดือน/วันที่/ปี ค.ศ. ถูกต้องตามรูปแบบที่กำหนด

| 2/3                        | 1/20                          | 80                     |         |      |    |    |  |  |  |
|----------------------------|-------------------------------|------------------------|---------|------|----|----|--|--|--|
| <                          |                               | Dece                   | ember   | 2008 |    | ,  |  |  |  |
| Su                         | Mo                            | Tu                     | We      | Th   | Fr | Sa |  |  |  |
| 30                         | 1                             | 2                      | З       | 4    | 5  | 6  |  |  |  |
| 7                          | 8                             | 9                      | 10      | 11   | 12 | 13 |  |  |  |
| 14                         | 15                            | 16                     | 17      | 18   | 19 | 20 |  |  |  |
| 21                         | 22                            | 23                     | 24      | 25   | 26 | 27 |  |  |  |
| 28                         | 29                            | 30                     | 31      | 1    | 2  | 3  |  |  |  |
| 4                          | 5                             | 6                      | 7       | 8    | 9  | 10 |  |  |  |
| 50                         | าิดต                          | ้อ                     |         |      |    | -  |  |  |  |
| ้ปก                        | าครอ                          | 3                      |         |      |    |    |  |  |  |
| "<br>150                   | านา                           | มสม                    | มดิ     |      |    |    |  |  |  |
| <b>รดิ</b><br>มู้ปก<br>ารด | <b>า๊ดต</b> ์<br>เครอ<br>เานา | <b>้อ</b><br>ง<br>มสม: | มดิ     |      |    |    |  |  |  |
| n                          | รศัท                          | เท์ผู้1                | ุ่ไกครเ | 04   |    |    |  |  |  |
| in.                        | 1326                          | 786                    |         |      |    |    |  |  |  |

๕. เลือกสาขาที่ต้องการสมัคร โดยระบบจะพิจารณาจากรายละเอียดผู้สมัครที่กรอกในข้อ ๔. หากผู้สมัครมีคุณสมบัติตรงตาม ข้อกำหนดของสาขานั้นๆ นักเรียนสามารถคลิ๊กปุ่มสีแดง "สมัคร" เพื่อสมัครสอบได้ แต่ถ้าผู้สมัครมีคุณสมบัติไม่ตรงตามเงื่อนไข จะปรากฏปุ่มสีส้ม "ไม่ตรงเงื่อนไข" และนักเรียนไม่สามารถสมัครสอบในสาขาดังกล่าวได้

| เลือกสาขา                                                                                                    |                                                                                                    |
|----------------------------------------------------------------------------------------------------|----------------------------------------------------------------------------------------------------|
| ดาราศาสตร์ ม.ต้น                                                                                                    | ดาราศาสตร์ ม.ปลาย                                                                                                    |
| รายละเอียดเงื่อนไข<br>• ม.1-ม.3 เกิดระหว่างวันที่ 2 มกราคม 2552 - 30<br>ธันวาคม 2553 ศึกษาในโรงเรียน จ.ขอนแก่น<br>เลย กาฬสินธุ์ มหาสารคาม สกลนคร หนองคาย<br>อุดรธานี ร้อยเอ็ด หนองบัวลำภู บึงกาฬ<br>นครราชสีมา ชัยภูมิ สุรินทร์ บุรีรัมย์ | รายละเอียดเงื่อนไข<br>• ม.3-ม.5 และเกิดตั้งแต่ 1 กรกฎาคม 2547<br>เป็นต้นไป ศึกษาในโรงเรียน จ.ขอนแก่น เลย<br>กาฬสินธุ์ มหาสารคาม สกลนคร หนองคาย<br>อุครธานี ร้อยเอ็ด หนองบัวลำภู บึงกาฬ<br>นครราชสีมา ซัยภูมิ สุรินทร์ บุรีรัมย์ |
| สมัคร                                                                                                    | สมัคร                                                                                                    |
| พิสิกส์                                                                                                    | เคมี                                                                                                    |
| รายละเอียดเงื่อนไข<br>• เป็นนักเรียน ม.3-ม.5<br>• ศึกษาอยู่ในโรงเรียนในจังหวัดขอนแก่น เลย<br>กาฬสินธุ์ มหาสารคาม สกลนคร หนองคาย<br>อุดรธานี ร้อยเอ็ด หนองบัวลำภู บึงกาฬ เท่านั้น<br>สมัคร                                                 | รายละเอียดเงื่อนไข<br>• เป็นนักเรียน ม.3-ม.5<br>• ศึกษาอยู่ในโรงเรียนในจังหวัดขอนแก่น เลย<br>กาฬสินธุ์ มหาสารคาม สกลนคร หนองคาย<br>อุดรธานี ร้อยเอ็ด หนองบัวลำภู บึงกาฬ เท่านั้น<br>สมัคร                                       |
| ชีววิทยา                                                                                                    | คณิตศาสตร์                                                                                                    |
| รายละเอียดเงื่อนไข<br>• เป็นนักเรียน ม.3-ม.5<br>• ศึกษาอยู่ในโรงเรียนในจังหวัดขอนแก่น เลย<br>กาฬสินรุ์ มหาสารคาม สกลนคร หนองคาย<br>อุดรธานี ร้อยเอ็ด หนองบัวลำภู บึงกาฬ เท่านั้น<br>สมัคร                                                 | รายละเอียดเงื่อนไข<br>- เป็นนักเรียน ม.1-ม.5<br>- ศึกษาอยู่ในโรงเรียนในจังหวัดขอนแก่น เลย<br>กาหสินธุ์ มหาสารคาม สกลนคร หนองคาย<br>อุดรธานี ร้อยเอ็ด หนองบัวลำภู บึงกาห เท่านั้น<br>สมัคร                                       |

๖. สำหรับผู้สมัครที่เลือกสอบสาขาฟิสิกส์ เคมี ชีววิทยา และคณิตศาสตร์ นักเรียนสามารถเลือกอันดับศูนย์อบรม
 ที่ต้องการเข้าค่ายได้ไม่เกิน 
 อันดับ โดยให้เรียงลำดับตามศูนย์อบรมที่ต้องการเข้าค่าย ดังรูป (ตัวอย่างการเลือกสอบ สาขาเคมี โดยนักเรียนรายนี้เลือกศูนย์อบรมอันดับ 
 เป็น โรงเรียนสารคามพิทยาคม)

| <b>กรอกรายละเอียดการสมัคร</b> ในรอบปี 2566                                               |
|------------------------------------------------------------------------------------------|
| 希 > เงื่อนไขการรับสมัคร > สมัครผู้เข้าใช่ระบบ > แก้ไขข้อมูลส่วนตัว > เลือกสาขาที่ต้องการ |
| เลือกศูนย์อบรม อันดับ 1                                                                  |
| โรงเรียนสารคามพิทยาคม                                                                    |
| โรงเรียนกาฬสินธุ์พิทยาสรรพ์                                                              |

ถัดไป นักเรียนจะเลือกศูนย์อบรม อันดับ ๒ หรือไม่เลือกก็ได้

| <b>กรอกรายละเอียดการสมัคร</b> ในรอบปี 2566                                               |
|------------------------------------------------------------------------------------------|
| 🛪 > เงื่อนไขการรับสมัคร > สมัครผู้เข้าใช่ระบบ > แก้ไขข้อมูลส่วนตัว > เลือกสาขาที่ต้องการ |
| เลือกศูนย์อบรม อันดับ 2                                                                  |
| ไม่ประสงค์เลือกศูนย์อบรมอับดับ 2                                                         |
| โรงเรียนกาฬสินธุ์พิทยาสรรพ์                                                              |

หากนักเรียนต้องการเลือกศูนย์อบรมเพียงอันดับเดียว ไม่ต้องการเลือกอันดับ ๒ ให้คลิ๊กปุ่ม "ไม่ประสงค์เลือกศูนย์อบรมอันดับ ๒" ดังรูปด้านบน

<u>ความสำคัญของการเลือกอันดับศูนย์อบรม</u> (เฉพาะสาขาฟิสิกส์ เคมี ชีววิทยา และคณิตศาสตร์)

 - นักเรียนที่เลือกศูนย์อบรมเพียงอันดับเดียว ถ้าคะแนนสอบอยู่ในลำดับสำรอง รายชื่อของนักเรียนจะอยู่ในลำดับสำรองของ ศูนย์นั้นเพียงศูนย์เดียว

- นักเรียนที่เลือกศูนย์อบรมไว้ ๒ อันดับในขั้นตอนการสมัคร ถ้าคะแนนสอบที่ได้ไม่สามารถเป็นตัวจริงของศูนย์อบรมอันดับ ๑ ที่
 เลือกไว้ จะได้รับการพิจารณาในศูนย์อบรมที่เลือกไว้เป็นอันดับที่ ๒

้<u>ทั้งนี้</u> เมื่อยืนยันการสมัครแล้ว นักเรียนไม่สามารถเปลี่ยนแปลงข้อมูลการเลือกอันดับศูนย์อบรมได้ ยกเว้นจะสมัครใหม่

๗. เลือกสถานที่สอบ โดยคลิ๊กที่ชื่อโรงเรียนศูนย์สอบที่ต้องการ (นักเรียนต้องไปสอบตามศูนย์สอบที่ตนเองเลือกไว้เท่านั้น)

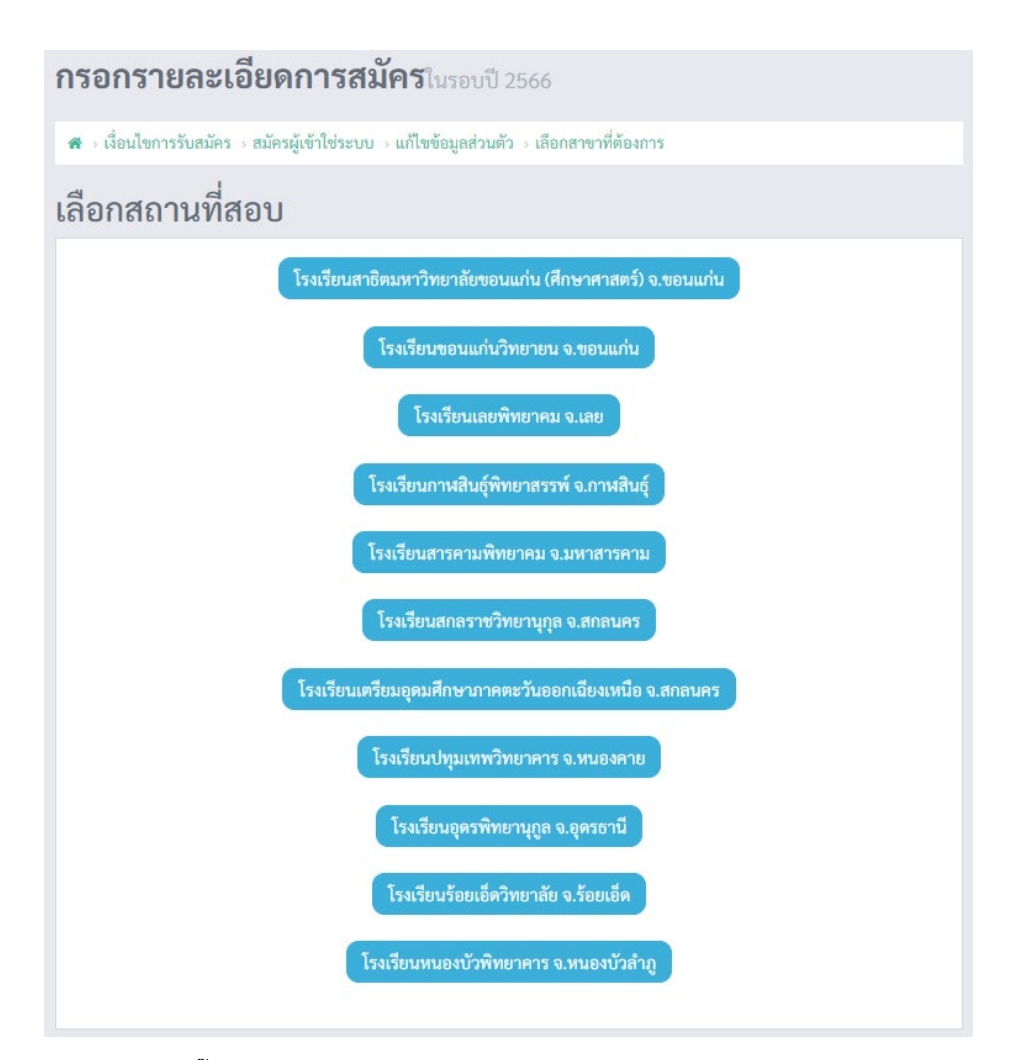

ตรวจสอบข้อมูลให้ถูกต้อง และคลิ๊กปุ่มสีแดง "ทำการยืนยัน ไม่สามารถแก้ไขได้อีก" เพื่อยืนยันการสมัครสอบ

| ชื่อ                               | เด็กชายทดสอบ ระบบสารสนเทศ         |
|------------------------------------|-----------------------------------|
| โรงเรียน                           | ทดสอบ                             |
| จังหวัด                            | ขอนแก่น                           |
| เกิดวันที่                         | 05/05/2009                        |
| ที่อยู่ปัจจุบันที่ติดต่อได้เร็วสุด | ทดสอบระบบ                         |
| หมายเลขโทรศัพท์                    |                                   |
| ประจำปี                            | 2566                              |
| สาขา                               | เคมี                              |
| สถานที่สอบ                         | โรงเรียนสารคามพิทยาคม จ.มหาสารคาม |

| ๙. เมื่อนักเรียนยืนยืนข้อมูลสำเร็จแล้ว จะปรากฏปุ่ม "ช้าระเงินค่าสมัคร" | ดังรูป |
|------------------------------------------------------------------------|--------|
|------------------------------------------------------------------------|--------|

| สถานที่สอบ                         | โรงเรียนสารคามพิทยาคม จ.มหาสารคาม |
|------------------------------------|-----------------------------------|
| ร้าขา                              | เคมี                              |
| ประจำปี                            | 2566                              |
| หมายเลขโทรศัพท์                    | 0000                              |
| ที่อยู่ปัจจุบันที่ติดต่อได้เร็วสุด | ทดสอบระบบ                         |
| กิดวันที่                          | 05/05/2009                        |
| วังหวัด                            | ขอนแก่น                           |
| รงเรียน                            | ทดสอบ                             |

๑๐.ระบบจะสร้าง QR code สำหรับการชำระเงินค่าสมัครให้ ดังรูป

| đo goo                                                                                                    |                                                             |                                          |
|----------------------------------------------------------------------------------------------------|-------------------------------------------------------------|------------------------------------------|
| ชอ-สกุล                                                                                                    | เดกชายทดสอบ ระบบสารสนเทค                                    |                                          |
| ปีการสมัคร<br>                                                                                                    | 2566                                                        |                                          |
| สาขาวิชา                                                                                                    | เคมี                                                        | ע פע א א א א א א א א א א א א א א א א א א |
| ห้องสอบ                                                                                                    | ยังไม่ประกาศ                                                | ← ตรวจสอบขอมูลเหถูกตอง                   |
| ศูนย์สอบ                                                                                                    | โรงเรียนสารคามพิทยาคม จ.มหาสารคาม                           |                                          |
| ยืนยันการสมัคร                                                                                                    |                                                             | ยืนยังแล้ว                               |
| <ul> <li>คาวนโหลด QR Code (สำหรับ รหัสอ้างอิง<br/>(Ref2): 6605400004 เท่านั้น !)<br/>เราหัสอ้างอิง (Ref2): 6605400004</li> <li>ศาชาวิชา: เคมี</li> <li>กรุณาชำระเงินภายในวันที่ 20 ก.ค. 66</li> </ul> | – สแกนเพื่อชำระเงิน ผ่าน Mo<br>– ตรวจสอบว่าวิชาที่สอบถูกต้อ | bile Banking<br>องก่อนชำระเงิน           |
| การจ่ายเงิน                                                                                                    | u                                                           | เจ้งการชำระเงิน                          |
| ผลสอบ                                                                                                    |                                                             | รอประกาศ                                 |

## ให้ตรวจสอบรายละเอียดการสมัครให้ถูกต้อง ก่อนสแกน QR code เพื่อชำระเงิน (ถ้ากดสมัครหลายครั้ง จะมี QR code ปรากฏขึ้นมาหลายอัน ให้เลือกชำระเงินด้วย QR code ที่ตรงกับข้อมูลที่ต้องการ สมัคร เท่านั้น)

ช่องทางการชำระเงิน: แอปพลิเคชันของทุกธนาคารโดยการสแกน QR code (๑-๒๐ ก.ค. ๒๕๖๖ <u>เท่านั้น</u>)

๑๑. เมื่อนักเรียนชำระค่าสมัครแล้ว ให้คลิกที่ปุ่ม "แจ้งการชำระเงิน" ระบบจะตรวจสอบการชำระเงินอัตโนมัติ และขึ้นสถานะ
 "จ่ายเงินแล้ว" หากทำการชำระค่าสมัครโดยการสแกน QR Code ด้วยแอพลิเคชันของธนาคาร และคลิกที่ปุ่ม "แจ้งการชำระ
 เงินแล้ว" สถานะไม่เปลี่ยนแปลง กรุณาติดต่อเจ้าหน้าที่

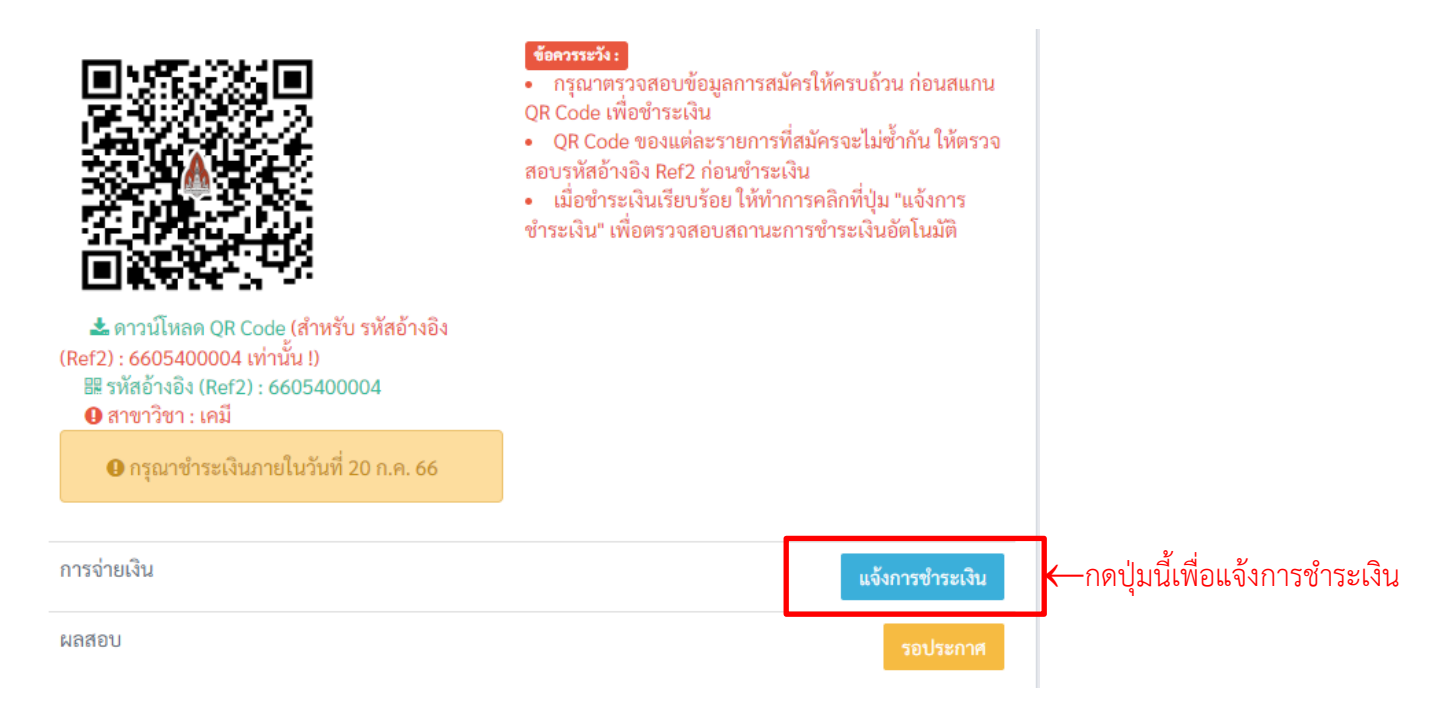

## สถานการจ่ายเงิน เปลี่ยนเป็น "จ่ายเงินแล้ว" ดังรูป

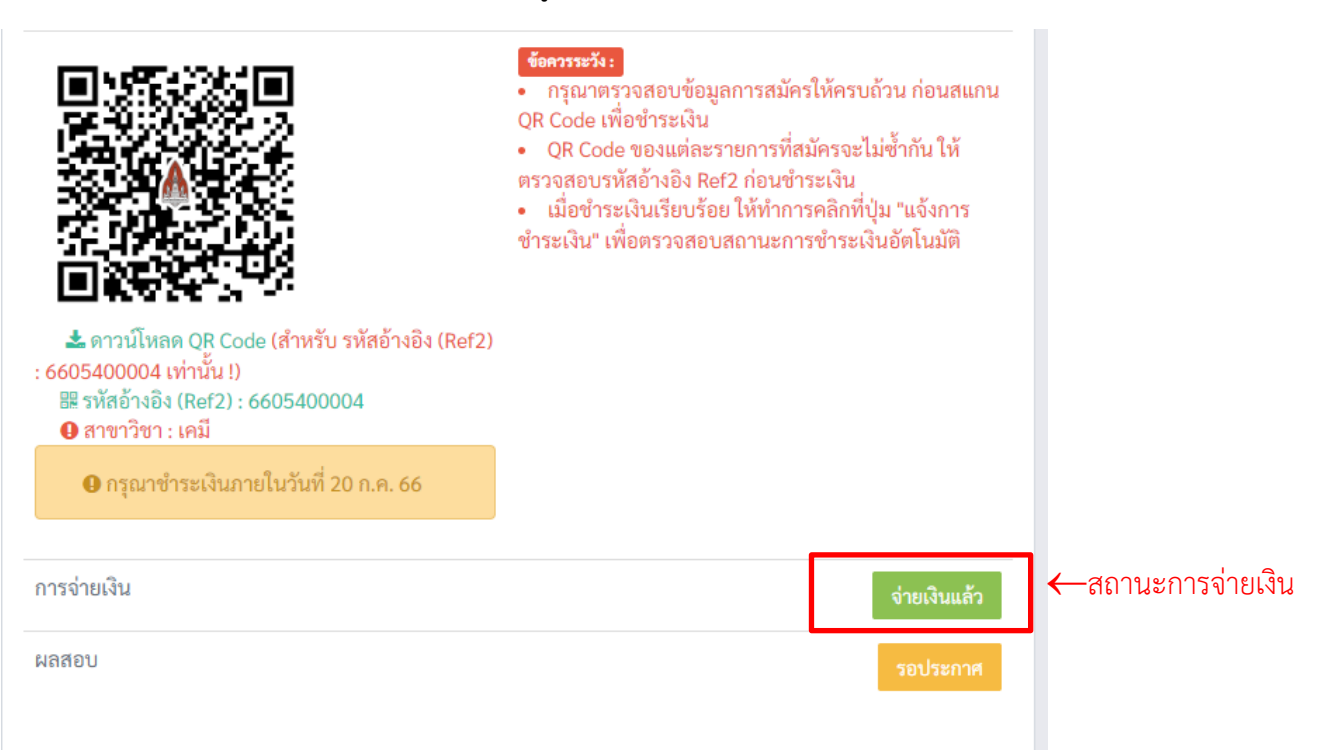

ในปี ๒๕๖๖ นี้ นักเรียนสามารถสมัครสอบได้ไม่จำกัดจำนวนครั้ง ไม่จำกัดจำนวนสาขาวิชา โดยคลิ๊กที่ปุ่มสีแดง "สามารถสมัคร เพื่อเลือกสาขาใหม่ได้" ดังรูปด้านล่าง ทั้งนี้ นักเรียนจะมีสิทธิ์เข้าสอบได้เฉพาะ<u>รหัสประจำตัวสอบ</u>ที่ระบุสาขาที่<u>ตรงกับใน</u> ข้อมูลการสมัครที่ได้ชำระเงินค่าสมัครเรียบร้อยแล้วเท่านั้น โดยนักเรียนสามารถไปเข้าสอบได้เพียง ๒ วิชาที่เวลาสอบไม่ ตรงกัน ได้แก่ วิชาที่สอบตอนเช้า ๑ วิชา และวิชาที่สอบตอนบ่าย ๑ วิชา

| รายละเอียดการสมัคร                                       |                                  |
|----------------------------------------------------------|----------------------------------|
| <b>ส</b> → <b>รายละเอียดส่วนตัว</b> → รายละเอียดการสมัคร |                                  |
|                                                          | สามารถสมัครเพื่อเลือกสาขาใหม่ได้ |

หลังจากคลิ๊กปุ่ม "สามารถสมัครเพื่อเลือกสาขาใหม่ได้" ระบบจะนำไปยังขั้นตอนในข้อ ๕–๙ อีกครั้ง นักเรียนสามารถเลือกสาขา ใหม่หรือศูนย์สอบใหม่ที่ต้องการ ทำการยืนยัน และชำระค่าสมัคร ซึ่งจะมีข้อมูลการสมัครทั้ง ๒ ครั้ง

ให้นักเรียนตรวจสอบข้อมูลการสมัครให้ถูกต้อง ก่อนชำระเงิน เพื่อไม่ให้สิ้นเปลืองค่าสมัครหลายครั้ง

\*\*\*\*